To run a GPS hunt on your own iPhone or Android phone you need to ensure LOCATION SERVICES are tuned on, on the device and on the browser you use...

| u00                            | 11:29 🗸                | .al 🕆 🔳 | 11:29 7                       | ?■ 11:30 4?■                                                                                |
|--------------------------------|------------------------|---------|-------------------------------|---------------------------------------------------------------------------------------------|
| If you have an iPhone          | Settings               | 1       | Settings Privacy              | S C Privacy Location Services                                                               |
| -                              | General                | 2       |                               | Location Services                                                                           |
| 1 Go to Settings               | Control Centre         | 5.      | Tracking                      | Location Alerts                                                                             |
|                                | A Display & Brightness |         | Tracking                      | Location Services uses GPS, Bluetooth, and<br>crowd-sourced Wi-Fi hotspot and mobile phone. |
| 2. Go to Privacy               | Home Screen            | >       | Contacts                      | mast locations to determine your approximate<br>location. About Location Services & Privacy |
| 3. Click on Location           | (1) Accessibility      | >       | Calendars                     | >                                                                                           |
| Services (in the pic it        | ( Wallpaper            | 2       | Reminders                     | Share My Location                                                                           |
| chowe it's turned on)          | Siri & Search          |         | se Photos                     | i his lPhone is being used for location sharing.                                            |
| snows it's turned on)          | Face ID & Passcode     | >       | Bluetooth                     | App Clips                                                                                   |
| 4. When turned on, a list      | SOS Emergency SOS      | 2       | B Local Network               | Airtime Rewards While Using >                                                               |
| will show below, allowing      | Exposure Notifications | >       | 0 Microphone                  | App Store  # While Using >                                                                  |
| vou to turn Location           | Battery                | -       | Speech Recognition            | B&B Hotels While Using >                                                                    |
|                                | Privacy                | (2)     | Camera                        | Booking.com While Using >                                                                   |
| Services On or OFF for         |                        |         | · Health                      | Boots While Using >                                                                         |
| specific applications. Find    | App Store              | 2       | 🕖 Research Sensor & Usage Dat | a > Calendar / While Using >                                                                |
| the BROWSER you use            | vvaliet & Apple Pay    | 2       | d HomeKit                     | Camera   While Using >                                                                      |
|                                | Passwords              | 5       | 12 Media & Apple Music        | Days Out While Using >                                                                      |
| in this list, i.e. safari, and |                        |         |                               | Faceb <del>ook Whe</del> n Shared >                                                         |

Depending on which iPhone you have, this process might be slightly different, you can check your mobile device is set up correctly by trying our sample hunt by following the below link. If you are having any difficulties do get in touch.

https://www.huntfun.co.uk/CorporateGPS/get\_geo\_location2.html

hunttur

Interactive Adventure Game

## Please follow the instructions below for Android Version 11

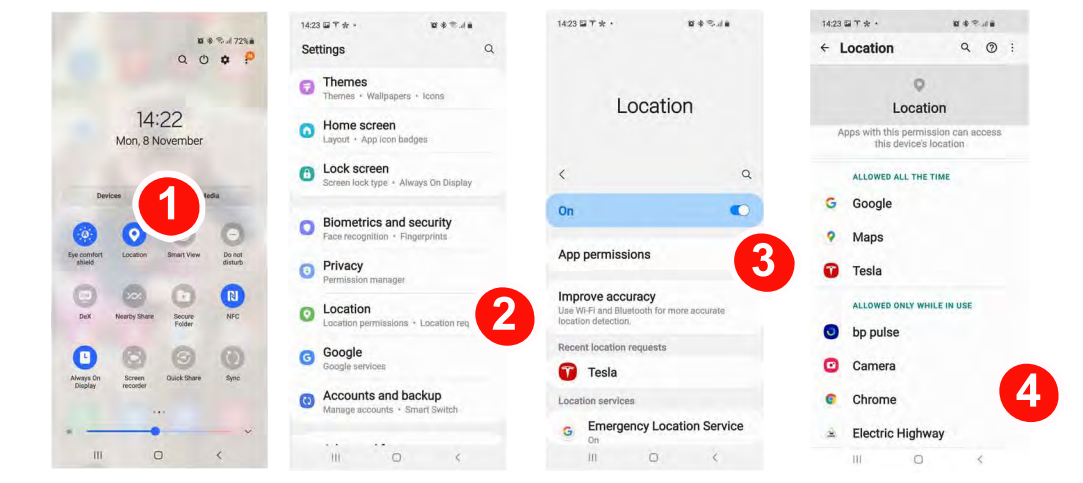

1. SWIPE DOWN on your home screen, there is an icon that shows if Location is turned on - if not TURN ON by clicking on it...

Next you need to give location permissions for your Browser

- Open Settings and find Location
- 3. App Permissions

set that to While Using.

4. Select your Browser App from the list of Apps and turn on permission.

Depending on which Android phone you have, this process might be slightly different, you can check your mobile device is set up correctly by trying our sample hunt at https://www.huntfun.co.uk/CorporateGPS/get\_geo\_location2.html

## www.huntfun.co.uk | 01904 410975 | info@huntfun.co.uk

GPShunts is a trading name of Huntfun Limited - Huntfun Limited registered in England Number 2970008 Registered Office The Grange, 7 Lakeside Gardens, Strensall, York, YO32 5WB

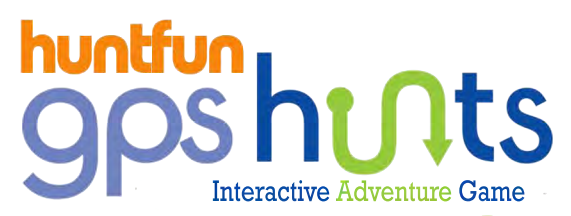

## Please follow the instructions below for Android Version 10

| 25 al 2                      | (\$12.86% mm) /          | 11 四 國家 未及 86% ■0            | 10:43 EE 🔤 📶 😤 | \$ 12.86% 💷0 10:43             |                                        | ※ № 86% ■■ 10:43                                            | 16 🖾 .al 😤            | \$ \$ 86% 10.43 |
|------------------------------|--------------------------|------------------------------|----------------|--------------------------------|----------------------------------------|-------------------------------------------------------------|-----------------------|-----------------|
|                              | 10                       | Settings                     | ← Apps         |                                | ← Permission n                         | nanager Q                                                   | ← Location            | Q 🕲 :           |
| 10:41<br>Monday, 8 November  | Apps                     | > Apps                       | >              | Body sensors                   |                                        | ۲                                                           |                       |                 |
|                              | Battery                  | App launch                   |                | o or o apps anow               | o or o apps allowed                    |                                                             | n                     |                 |
|                              |                          | Permission manager           | 3              | Calendar<br>0 of 11 apps allow | ved                                    | Apps with this permission can access this device's location |                       |                 |
|                              | Storage                  | > Default apps               |                | o= Call logs                   |                                        |                                                             |                       |                 |
|                              | Security                 | AppAssistant                 | x              | 2 of 5 apps allow              | ed                                     | Allowed all the time                                        |                       |                 |
| 8 (1)                        | T 🔕                      | Privacy                      | App Twin       | Disabled >                     | Camera<br>9 of 25 apps allow           | ved                                                         | No apps allowed       |                 |
| KTALK04 Bluetooth To<br>D827 | orch Silent              |                              | APP SETTINGS   |                                | Contacts                               |                                                             | Allowed only while in | use             |
| S) (0) +                     | ≻ 🕕                      | CO Location                  | Calendar       |                                | 5 of 27 apps allow                     | ved                                                         | Camera                |                 |
| co-rotat Airp mo             | plane Mobile data<br>ode | Digital balance              |                |                                | Location     7 of 25 apps allow        | ved 4                                                       | Chrome                | 5               |
|                              | 0)                       | Accessibility for the second | Contacts       | >                              | .0, Microphone                         |                                                             | Compass               |                 |
| ocation Screenshot Hot       | tspot                    | Accessibility features       | Callen         | ~                              | 11 of 23 apps allo                     | wed                                                         | G Google              |                 |
| 0                            | .ģ.                      | Users & accounts             | > Gallery      |                                | Multi-device col<br>0 of 0 apps allows | llaboration                                                 | 9 Maps                |                 |
|                              |                          | Google                       | Music          | ×                              | Phone<br>2 of 19 apps allow            | ved                                                         | what3words            |                 |
|                              |                          |                              | •              | 2 4                            |                                        |                                                             | 0                     | 4               |

**1. SWIPE DOWN** on your home screen, there is an icon that shows if Location is turned on - if not TURN ON by clicking on it...

Next you need to give location permissions for your Browser

- 2. Open Settings and find Location
- 3. Permission Manager
- 4. Location
- 5. Select your Browser App from the list of Apps and turn on permission.

## Please follow the instructions below for Android Version 9

| vodafone UK 🕼 🕿                       |                                             | 94% 📰 (      | vodafone UK .dl 😤 94% 💷0 09:44                                      | vodatone UK .all 🕾            | 94% 📖 09:44 | vodafone UKall 🕾                 | 94% 🛲 09:44 | vodafone UK all 😤         | 94% 🗰 09:45 |
|---------------------------------------|---------------------------------------------|--------------|---------------------------------------------------------------------|-------------------------------|-------------|----------------------------------|-------------|---------------------------|-------------|
| 09:43                                 | 1                                           | 0            | Settings                                                            | ← Apps                        | Q           | $\leftarrow$ App permissions     |             | ← Location permissions    | ⊙ :         |
| 😤 ∦ 🖥                                 | A                                           |              | Wireless & networks<br>Wi-Fi, Mobile network; Airplane mode         | Apps                          |             | 5 of 10 apps allowed             |             | Android Accessibility Sui |             |
| ALKTALK04D Elustooth Torch<br>827     | Sound A                                     | Auto-ratinte | Device connectivity                                                 | Permissions                   |             | 4 of 6 apps allowed              |             | 31 Calendar               |             |
| (•) 4 (1)                             | 0                                           | А            | Bluetooth, NFC, Printing                                            | Default apps                  |             | Camera<br>4 of 20 apps allowed   |             | Camera                    |             |
| trawerSharo Airplane mode Mobile data | Location                                    | Y            | Beneficial Home screen & wallpaper Screen & Magazine unlock, Themes | App twin                      | Disabled >  | O Contacts                       |             | Chrome                    | •           |
| e conflort Hotspot Screen             | Wredess                                     | NFC          | Display<br>Brightness, Eye comfort, Text and display size           | APP SETTINGS                  |             | Location     Tot 22 area allowed | 4           | Clock                     | -           |
| ¢                                     | Auto                                        |              | Sounds 5<br>Do not disturb, Ringtone, Vibrate                       | Calendar                      | 3           | 0 Microphone                     |             | Compass                   |             |
| ~                                     |                                             |              | Badges, Lock screen notifications                                   |                               |             | Bhone                            |             | Currents                  |             |
|                                       | Apps                                        | Contacts     |                                                                     | 11 of 20 apps allowed         |             | Gallery                          |             |                           |             |
|                                       | Permissions, Default apps, App twin Battery | Gallery      | 2                                                                   | O SMS<br>7 of 7 apps, allowed |             | G Google                         | 0           |                           |             |
|                                       | Power saving mode, Battery usage            | Messaning    | 3.                                                                  | Storage                       |             | Google News                      |             |                           |             |
|                                       | Storage Storage cleaner                     | Messaging    |                                                                     | Additional permissions        |             | Google Play Movies & TV          |             |                           |             |
|                                       |                                             |              | Dinital balance                                                     | Notepad                       | >           | 4 more                           |             | - · · · · ·               | -           |
|                                       |                                             |              |                                                                     | < 0                           |             | 4 0                              |             | a o n                     |             |

**1. SWIPE DOWN** on your home screen, there is an icon that shows if Location is turned on - if not TURN ON by clicking on it...

Next you need to give location permissions for your Browser

- 2. Open Settings and find Apps
- 3. Permissions
- 4. Location
- 5. Select your Browser App from the list of Apps and turn on permission.

Depending on which Android phone you have, this process might be slightly different, you can check your mobile device is set up correctly by trying our sample hunt at https://www.huntfun.co.uk/CorporateGPS/get\_geo\_location2.html

GPShunts is a trading name of Huntfun Limited - Huntfun Limited registered in England Number 2970008 Registered Office The Grange, 7 Lakeside Gardens, Strensall, York, YO32 5WB